# <u>Séries d'exercices théoriques et pratiques</u> Tableur

## Exercice 1 :

1) Attribuer à chaque graphique son nom (catégorie) : courbe - secteur - histogramme

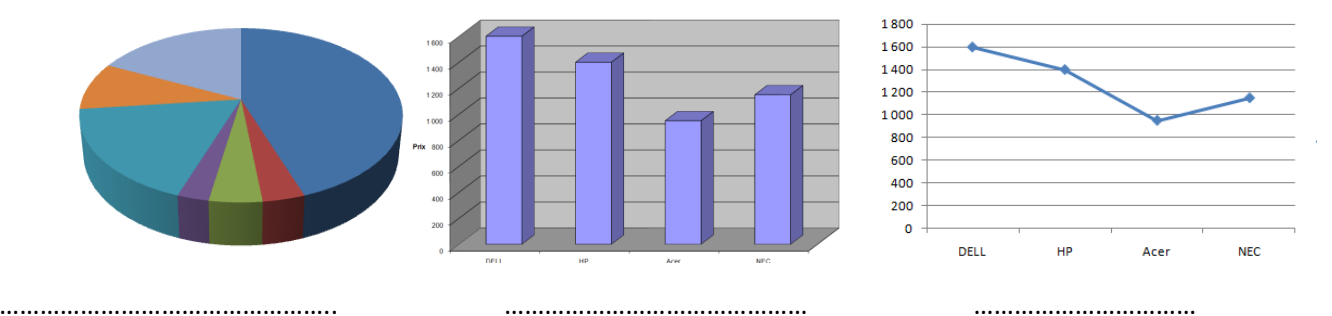

#### 1) Comment insérer un graphique ?

- 2) Activer le menu .....
- 3) Choisir la commande .....
- 4) Choisir le type du graphique
- 5) .....

## Exercice 2 :

#### Soit le classeur suivant :

|   | <u>F</u> ichier | <u>E</u> dit | ion <u>A</u> ffichag | e <u>I</u> nsertion | Forma <u>t</u> | <u>O</u> utils | <u>D</u> onnées | Fe <u>n</u> être | 2             | Tapez une question      | - B |
|---|-----------------|--------------|----------------------|---------------------|----------------|----------------|-----------------|------------------|---------------|-------------------------|-----|
|   | E6              | •            | fx                   |                     |                |                |                 |                  |               |                         |     |
|   | А               |              | В                    | C                   |                |                |                 | D                |               | E                       | F   |
| 1 |                 |              |                      |                     |                |                |                 |                  |               |                         |     |
| 2 |                 |              | Niveau               | Nombre de           | classe         | Nombr          | e élève par     | classe           |               | Nombre élève par niveau |     |
| 3 |                 |              | 7ème                 |                     | 10             |                |                 |                  | 32            | 320                     |     |
| 4 |                 |              | 8ème                 |                     | 7              |                |                 |                  | 25            | 175                     |     |
| 5 |                 |              | 9ème                 |                     | 9              |                |                 |                  | 26            | 234                     |     |
| 6 |                 |              |                      |                     |                | Nombr          | e total des     | élèves da        | ns le collège |                         |     |
| 7 |                 |              |                      |                     |                | Nombr          | e maximal       | d'élève          |               |                         |     |
| 8 |                 |              |                      |                     |                | Nombr          | e mnimal d      | élève            |               |                         |     |
| 9 |                 |              |                      |                     |                |                |                 |                  |               |                         |     |

**1.** Qu'est ce que on doit saisir dans la cellule E6 pour calculer le nombre total des élèves **?** 

.....

**2.** Qu'est ce que on doit saisir dans la cellule E7 pour calculer le nombre maximal d'élève **?** 

Qu'est ce que on doit saisir dans la cellule E8 pour calculer le nombre minimal d'élève ?

**3.** Dans E3 on a calculer la formule suivante : « Nombre élève par niveau = Nombre de classe \* Nombre élève par classe ». Comment appliquer cette formule à ligne

4.5 ?

.....

.....

## Exercice 3 :

Soit le tableau suivant, calculer automatiquement dans chaque cellule:

|   | А             | В        | С    | D       | E   | F        | G |
|---|---------------|----------|------|---------|-----|----------|---|
| 1 | Article       | Qunatité | Prix | Prix HT | TVA | Prix TTC |   |
| 2 | Crayon        | 430      | 200  |         |     |          |   |
| 3 | Stylo         | 350      | 250  |         |     |          |   |
| 4 | Gomme         | 250      | 300  |         |     |          |   |
| 5 | Taille crayon | 50       | 450  |         |     |          |   |
| 6 |               | Taux TVA | 18%  |         |     |          |   |
| 7 |               |          |      |         |     |          |   |

1. Prix HT (Prix HT = Quantité \* Prix) : D..... :

.....

2. TVA (TVA = 18% \* Prix HT) : E..... :

••••••

Prix TTC (Prix TTC = Prix HT + TVA) : **F....** : .....

## Exercice 4 :

Voici ces trois tableaux de données créés sous Ms Excel :

|     | A         | B                     |   | A           | В       |   | А         | В         |
|-----|-----------|-----------------------|---|-------------|---------|---|-----------|-----------|
| 1   | Pays      | nombre<br>d'habitants | 1 | Trimestre   | Moyenne | 1 | Dépense   | s voiture |
| 2   | Tunisie   | 10486482              | 2 | Trimestre 1 | 12,4    | 2 | Assurance | 14%       |
| 3   | France    | 65073482              | 3 | Trimestre2  | 15,7    | 3 | Essence   | 76%       |
| 4   | Allemagne | 82046000              | 4 | Trimestre3  | 16,1    | 4 | Entretien | 10%       |
| Tab | leau 1    |                       | Т | ableau 2    |         | ٦ | ableau 3  |           |

a) Pour calculer le nombre total des habitants des pays nous utilisons:

La formule :.....

□ La fonction :.....

b) Pour calculer la moyenne générale des trois trimestres, nous utilisons :

- □ La formule :.....
- □ La fonction :.....

| Tableau   | Type de graphique |
|-----------|-------------------|
| Tableau 1 |                   |
| Tableau 2 |                   |
| Tableau 3 |                   |

#### **Exercice 5**:

Précise les plages des données sélectionnées pour chaque graphique :

|   |         |            |         | 400 - |   |     |      |   |      | - |
|---|---------|------------|---------|-------|---|-----|------|---|------|---|
|   |         | P          | 0       | 300 - |   |     |      |   |      | _ |
|   | A       | В          | C       |       |   |     |      |   |      |   |
|   | Nime    | Nombre des | Part du | 200 - |   | _   | _    |   | _    | _ |
| 1 | INIVEAU | éleves     | niveau  | 100 - |   |     |      |   |      | _ |
| 2 | 7éme    | 345        | 45%     | 100   |   |     |      |   |      |   |
| 3 | 8éme    | 234        | 34%     | 0 -   |   |     |      | 1 |      | Г |
| 4 | 9éme    | 256        | 32%     |       | 7 | éme | 8éme | 9 | 9éme |   |

a) Plage des données :....

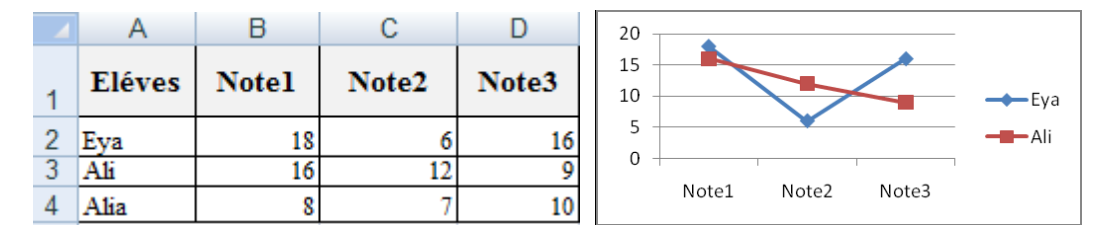

b) Plage des données :....

## Exercice 6 :

1) Soit le graphique suivant :

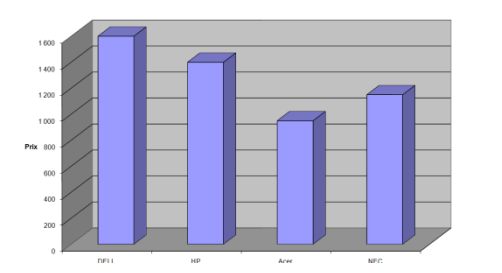

Compléter la phrase suivante :

Le type du graphique est :

#### 2) Compléter la démarche suivante :

#### Pour insérer un graphique, il suffit de :

- 1- Activer le menu .....
- 2- Choisir la commande .....
- 3- Remplir les paramètres nécessaires

Valider en cliquant sur le bouton .....

#### Exercice 7 :

#### Soit le tableau Excel suivant :

|   | А                    | В             | С        | D             |
|---|----------------------|---------------|----------|---------------|
| 1 | Produit informatique | Prix unitaire | Quantité | Montant Total |
| 2 | Unité centrale       | 750           | 3        |               |
| 3 | Flash disque         | 10            | 5        |               |
| 4 | Paquet de CD         | 4,5           | 7        |               |

- I. Donner le résultat de chacune des fonctions suivantes :
  - MAX(B2:B4) = .....
  - MOYENNE(C2:C3) = .....
  - SOMME(C2:C4) = .....
  - MIN(B1:B2) = .....
- II. On désire calculer le montant total des produits informatiques.

Sachant que : Montant Total = Prix unitaire \* Quantité

Ecrire les étapes permettant de calculer le montant total pour le produit informatique « *Unité centrale* » :

- 1) Sélectionner la cellule D2
- 2) Saisir le signe « ..... »
- *3*) Ecrire la formule .....
- III. Que doit-on faire pour calculer le montant total des autres produits informatiques ?

.....

## Exercice 8 :

1) Quel est le graphique idéal **(courbe/histogramme)** pour suivre l'évolution de la température d'une région ?

.....

2) Quel est le graphique idéal **(courbe/histogramme)** pour présenter les bénéfices d'une société pour chaque mois ?

.....

3) Quelle est la fonction à utiliser pour trouver la meilleure note dans une classe ?

| <br> | <br> |  |
|------|------|--|

4) Dans une facture, qu'elle est la fonction à utiliser pour calculer la somme à payer ?

.....

5) Calculer le résultat :

Max (13, 35, 122, 22, 67)=.....

 Image: Min (13, 35, 122, 22, 67)=.....

 Somme (13, 35, 122, 22, 67)=.....

**Moyenne** (13, 35, 122, 22, 67)=.....

#### Exercice 9 :

Répondre par Vrai ou Faux devant chaque phrase:

|  | $\triangleright$ | Un classeur | ne peut | contenir o | que <b>3</b> | feuilles. |
|--|------------------|-------------|---------|------------|--------------|-----------|
|--|------------------|-------------|---------|------------|--------------|-----------|

- > On utilise la touche « **Ctrl** » pour sélectionner des cellules non adjacentes
- La formule commence par le signe (=).
- > Tableur permet de réaliser plusieurs types de graphiques.

## Exercice 10:

Soit le tableau suivant :

|   | A         | В        | С             | D          | E           | F           |  |
|---|-----------|----------|---------------|------------|-------------|-------------|--|
| 1 |           |          | Fact          | ure        |             |             |  |
| 2 | Articles  | Quantité | Prix unitaire | Montant HT | Montant TVA | Montant TTC |  |
| 3 | Materiels | 146      | 50            |            |             |             |  |
| 4 | Logiciels | 140      | 150           |            |             |             |  |
| 5 | Livres    | 148      | 15            |            |             |             |  |
| 6 |           |          |               |            |             |             |  |

En utilisant les formules ci-dessous remplir les cellules D3, E3 et F3

- 1. Montant HT = Quantité \* Prix unitaire  $\rightarrow$  D3 = .....
- 2. Montant TVA = 18% \* Montant HT  $\rightarrow$  E3 = .....
- 3. Montant TTC = Montant HT + Montant TVA  $\rightarrow$  F3 = ....

#### Exercice 11:

#### En basant sur « la figure 1 », compléter les phrases suivantes

**Pour** mettre les chiffres avec 3 décimales :

- Sélectionner les cellules puis choisir le menu « ...... ».
- Choisir la commande « .....»
- Sélectionner l'onglet « .....»
- Choisir la catégorie « ......».
- Fixer le nombre de « ..... » valider par ok.

| Format de cellu                                                                                                    | le                                                                               |                                               |                           | ?                                          | × |
|----------------------------------------------------------------------------------------------------|----------------------------------------------------------------------------------|-----------------------------------------------|---------------------------|--------------------------------------------|---|
| Nombre Alignen                                                                                                    | nent Police                                                                      | Bordure                                       | Motifs                    | Protection                                 |   |
| Catégorie :<br>Standard<br>Nombre<br>Monétaire<br>Comptabilité<br>Date<br>Heure<br>Pourcentage<br>Fraction<br>Scientifique<br>Texte<br>Spécial | Exemple<br>1.500<br>Nombre de<br>Utiliser<br>Nombres n<br>-1234.210<br>-1234.210 | décimales :<br>le séparateu<br>égatifs :<br>D | 3<br>r de milliers        |                                            |   |
| La catégorie Nombr<br>catégories Monétai<br>valeurs monétaires                                                                                 | re est utilisée po<br>re et Comptabili<br>,                                      | ur l'affichage<br>:é offrent de:              | général de<br>s formatage | es nombres. Les<br>es spécialisés pour des |   |
|                                                                                                    |                                                                                  |                                               |                           | OK Annuler                                 | ) |

## Exercice 12 :

Soit le graphique suivant, on voudra l'interpréter

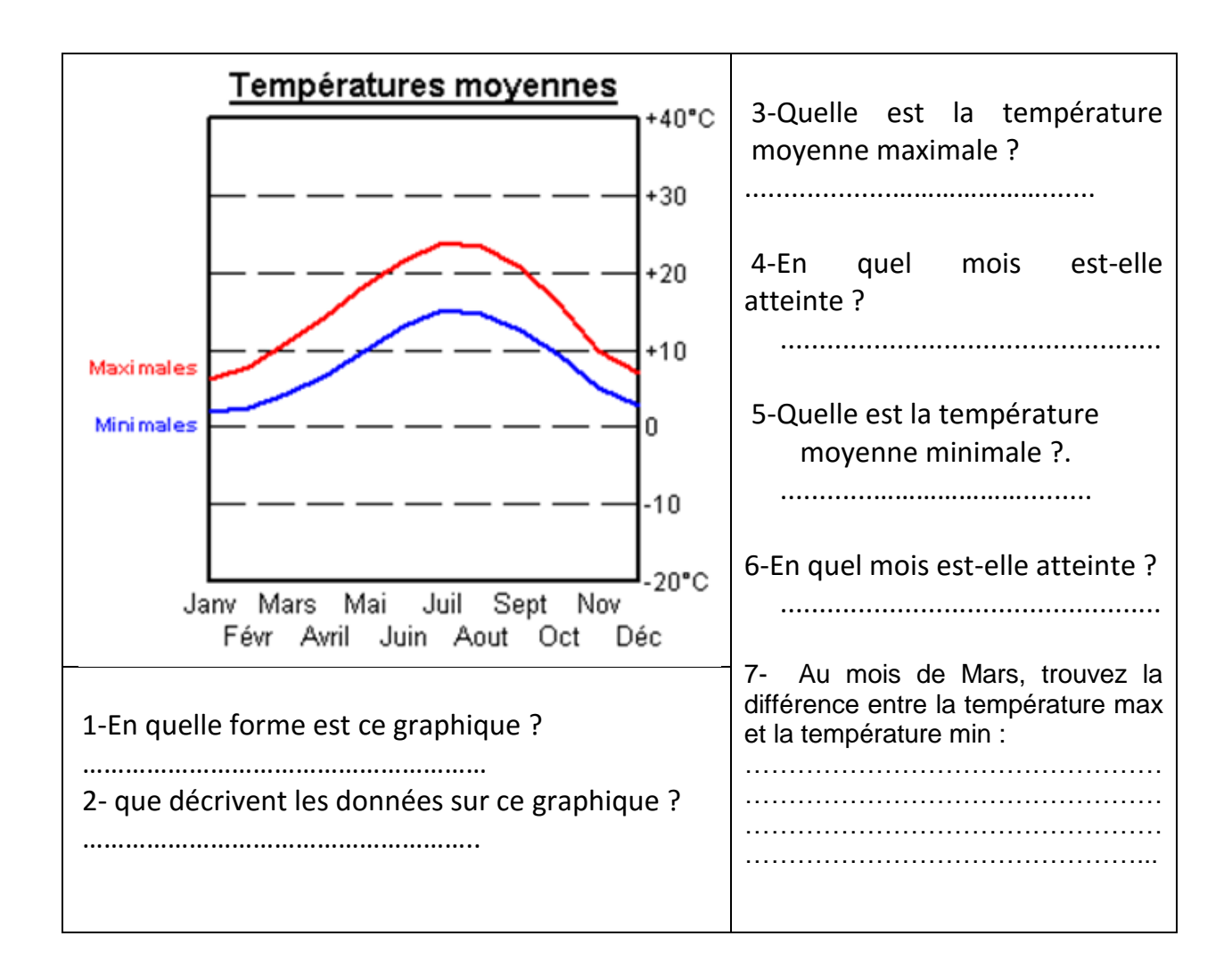

## **Exercice 13:**

#### Quel est le rôle de fonctions suivantes (.... /2pts)

Max :....

Min :.....

#### Définir le terme classeur: (.... /1 pt)

.....

.....

#### **Exercice 14:**

Donner le rôle de chaque onglet

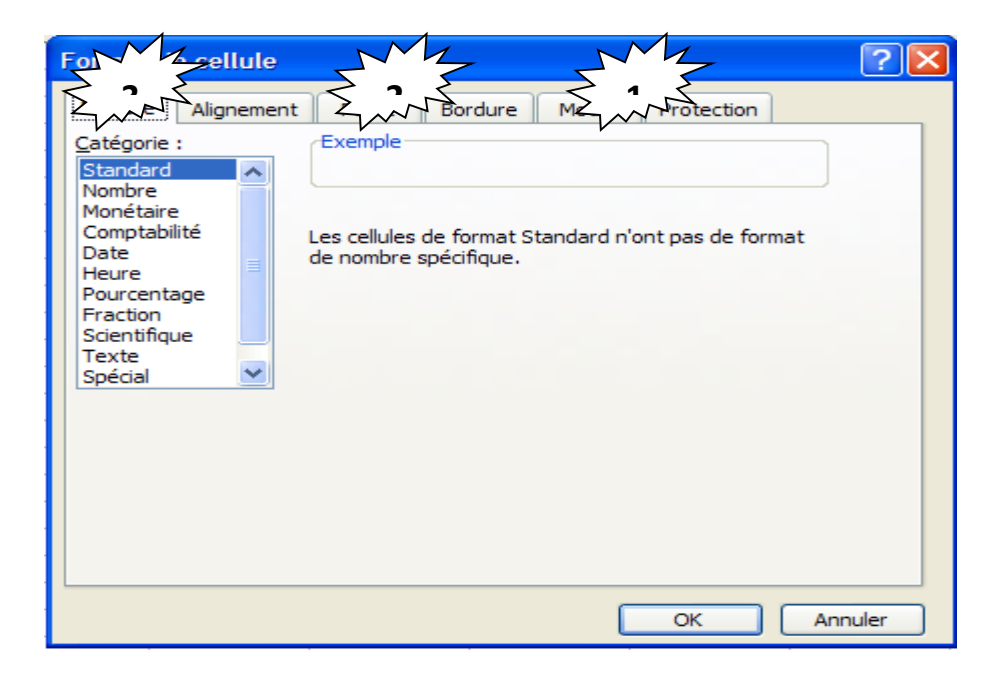

| N° | Rôle |
|----|------|
| 1  |      |
| 2  |      |
| 3  |      |

**Exercice 15 :** Compléter le paragraphe suivant avec les mots adéquats:

| Un tableur permet de 🧖 , de mettre en forme et d'                             |
|-------------------------------------------------------------------------------|
| 📕 des tableaux de calculs. Il réalise automatiquement des calculs à partir de |
| commençant toujours par le signe « = » ou de                                  |
| construit des                                                                 |
| Comme son nom l'indique, il utilise des                                       |
| dont l'intersection forme une                                                 |
| , chaque cellule est caractérisé par une,                                     |
| exemple « D6 ».                                                               |

## Exercice 16 :

**A.** Quel est le rôle de la fonction « moyenne » (...../1pt)

**B.**Ecrire vraie ou fausse devant chaque phrase et corriger la phrase fausse : (..../**1.5pts**)

....

| Phrase proposée                                                                                           | Vraie /<br>fausse | Phrase corrigée |
|----------------------------------------------------------------------------------------------------|-------------------|-----------------|
| Le classeur est le<br>document principal du<br>tableur                                                    |                   |                 |
| Dans la fenêtre Format de<br>cellule, l'onglet « Motifs »<br>permet d'encadrer les<br>cellules du tableau |                   |                 |
| Le choix du graphique<br>dépend entièrement des<br>données à représenter                                  |                   |                 |

# <u>PARTIE PRATIQUE 1</u>

- **1.** Lancer le logiciel de tableur disponible.
- 2. Saisir le tableau suivant :

|   | A       | В         | С          | D                 |
|---|---------|-----------|------------|-------------------|
| 1 |         | Commandes | Livraisons | Restants à livrer |
| 2 | Janvier | 3200      | 2900       |                   |
| 3 | Février | 5100      | 4000       |                   |
| 4 | Mars    | 4700      | 4500       |                   |
| 7 | Total   |           |            |                   |

- Enregistrer votre classeur sous <u>Mes documents</u> en lui donnant le nom « Facture Nom&prénom ».
- 4. Calculer le « Restants à livrer » sachant que :

#### **Restant à livrer = Commandes - Livraisons**

- 5. Calculer le « Total » en utilisant la <u>fonction convenable</u>.
- 6. Appliquer la mise en forme suivante :

<u>**1**</u><sup>ère</sup> ligne : Police : Arial, Alignement : centré, <u>Style</u> : Italique, <u>Taille</u> : 13

- **7.** Appliquer l'ajustement automatique des colonnes.
- Représenter un graphique sous forme d'histogramme qui représente la variation du <u>restant</u> à livrer en fonction des <u>mois</u>.
  - Titre du graphe : Comparatif

- 1) Lancer le logiciel tableur disponible.
- Saisir le tableau ci-dessous et l'enregistrer ainsi que la suite de votre travail dans un fichier

intitulé « **ton nom&prénom** » et pour emplacement le dossier « **DS2** » situé sur le **lecteur C**.

| Mois    | Réalisation         | Prévision | Ecart | Commentaires |
|---------|---------------------|-----------|-------|--------------|
| Janvier | 217,00              | 200,00    |       |              |
| Février | 2003,00             | 2500,00   |       |              |
| Mars    | 600,90              | 600,00    |       |              |
| Avril   | 1875,80             | 2000,00   |       |              |
| Mai     | 1030,50             | 1500,90   |       |              |
| Juin    | 410,00              | 500,00    |       |              |
|         | Maximum des réalis  | ations    |       |              |
|         | Minimum des prévisi | ons       |       |              |

- 3) Compléter la colonne Ecart sachant que : Ecart = Réalisation Prévision
- Utiliser les fonctions prédéfinies du tableur pour déterminer le maximum des réalisations et le minimum des prévisions de la société.
- 5) Compléter la colonne Commentaires par le message « Prévisions atteintes» si Ecart est supérieur ou égal à O, sinon par le message « Retard sur les prévisions »
- Représenter graphiquement en <u>courbes</u> l'écart de chaque Mois et donner un titre au graphique et aux axes.

| Ville  | Janvier | Janvier | Janvier | Janvier | T °C     | T °C     | T °C    | T °F    |
|--------|---------|---------|---------|---------|----------|----------|---------|---------|
| ville  | 2003*   | 2004*   | 2005*   | 2006*   | Maximale | Minimale | Moyenne | Moyenne |
| Tunis  | 25      | 21      | 20      | 26      |          |          |         |         |
| Gabes  | 23      | 23      | 21      | 25      |          |          |         |         |
| Béja   | 26      | 22      | 20      | 22      |          |          |         |         |
| Nabeul | 22      | 21      | 20      | 24      |          |          |         |         |
| Gafsa  | 27      | 28      | 25      | 26      |          |          |         |         |
| Sfax   | 24      | 23      | 25      | 23      |          |          |         |         |

1) Ouvrer le classeur « meteo.xls » situé dans le dossier « C:\ Devoir de synthèse 2\» et enregistrer le dans le même dossier avec votre nom.

2) Compléter la saisie du classeur.

3) Effectuer une mise en forme identique à celle du tableau ci-dessus :

- > <u>Villes et entêtes</u> : Arial, taille 12, gras.
- > <u>Numériques</u> : taille 12, centré, 1 chiffre après la virgule.

4) Calculer pour chaque ville :

- > La température maximale dans les années de 2003 à 2006.
- > La température minimale dans les années de 2003 à 2006.
- > La température moyenne dans les années de 2003 à 2006.
- Convertir la température moyenne en °F dans les années de 2003 à 2006 suivant la formule : T°F = (T°C + 40) x 9/5 – 40

5) Ajouter un graphique de type **courbe** pour représenter l'évolution de la température dans les villes de **Tunis et Gabes** pour les mois de **Janvier** des années de **2003 à 2006**.

6) Ajouter un graphique de type **histogramme** pour comparer les températures enregistrées dans toutes les villes pendant **Janvier 2003**.

| SALAIRE DES EMPLOYERS |               |                 |       |        |             |  |  |  |
|-----------------------|---------------|-----------------|-------|--------|-------------|--|--|--|
| Matricule             | Nbre d'heures | Salaire de base | Prime | Impôts | Salaire net |  |  |  |
| ING012                | 146           |                 |       |        |             |  |  |  |
| CHT002                | 140           |                 |       |        |             |  |  |  |
| CHT003                | 148           |                 |       |        |             |  |  |  |
| OUV035                | 160           |                 |       |        |             |  |  |  |
| OUV025                | 162           |                 |       |        |             |  |  |  |
| ING007                | 145           |                 |       |        |             |  |  |  |
| MAG001                | 150           |                 |       |        |             |  |  |  |
|                       | Total         |                 |       |        |             |  |  |  |
|                       | Max           |                 |       |        |             |  |  |  |
|                       | Min           |                 |       |        |             |  |  |  |

- 1. Lancer le logiciel tableur
- 2. Charger le classeur DS2 qui se trouve dans le disque dur C :
- 3. Insérer une colonne **Taux horaire** entre la colonne **Nombre d'heures** et la colonne **salaire de base**

| Taux    | 1.5 | 4.6 | 4.6 | 1.5 | 1.5 | 1.5 | 1.9 |
|---------|-----|-----|-----|-----|-----|-----|-----|
| horaire |     |     |     |     |     |     |     |
|         |     |     |     |     |     |     |     |

- 4. Calculer pour chacun des salariés, le **Taux horaire**, le **salaire de base** les **Primes**, les **Impôts** et le **salaire net** sachant que :
- salaire net = salaire de base +primes –impôts
- salaire de base = nombre d'heures \* taux horaire
- primes = 10%\* salaire de base +2 (nbre d'heures –140)\*taux horaire
- impôts = 15%\*(salaire de base \*primes)
- 5. Calculer le total, max, min pour les colonnes salaire de base, impôt, prime, salaire net.

| Со        | upe du mo       | nde de        | all   |          |                       |
|-----------|-----------------|---------------|-------|----------|-----------------------|
| Equipe    | Buts<br>Marqués | Buts<br>reçus | Score | Résultat |                       |
| France    | 23              | 14            |       |          |                       |
| Tunisie   | 7               | 5             |       |          |                       |
| Allemagne | 18              | 17            |       |          |                       |
| Egypte    | 9               | 6             |       |          |                       |
| Suisse    | 10              | 13            |       |          | Statistiques          |
| Italie    | 22              | 25            |       |          | Score Maximal         |
| Portugal  | 12              | 8             |       |          | Score Minimal         |
| Espagne   | 11              | 14            |       |          | Moyenne buts marqués  |
| Maroc     | 9               | 10            |       |          | Nbr de buts marqués=0 |
| Lvhie     | 6               | 19            |       |          |                       |

Lyble 6 12 Le tableau présente les détails des buts de la coupe du monde en football.

# <u>Travail Demandé</u>

**2**- Remplir la colonne Score de chaque équipe, sachant que :

#### Score= Buts marqués-Buts reçus

**3** – Remplir le tableau <u>Statistiques</u> en appliquant les fonctions suivantes :

- Utiliser la fonction **MAX** pour déterminer le <u>Score maximal</u>.

- Utiliser la fonction **MIN** pour déterminer le <u>Score minimal</u>.

- Utiliser la fonction **MOYENNE** pour déterminer la moyenne des <u>buts marqués</u>.

Utiliser la fonction NB.SI pour déterminer le nombre de pays ayant un nombre de <u>buts</u>
 <u>marqués</u> =0.

**4** - Appliquer la <u>mise en forme conditionnelle</u> sur la colonne <u>Score</u>, en colorant le fond des cellules ayant un score négatif (**inférieur à o**) en **Rouge**.

5- Insérer dans la <u>feuille 2</u> un graphique sous forme de <u>barre</u>, ayant comme <u>titre Buts</u>,
<u>buts marqués pour l'axe des X</u>, <u>Equipe pour l'axe des Y</u>.

# <u>PARTIE PRATIQUE 6</u>

- 1. Lancer le logiciel Microsoft Excel.
- 2. Saisir le tableau suivant: (..../ 2pts).

Vous obtiendrez le résultat suivant :

| Désignation     | Prix     | Quantité | Mentant |
|-----------------|----------|----------|---------|
|                 | Unitaire |          | total   |
| Fer à repasser  | 54000    | 7        |         |
| Service à table | 175000   | 3        |         |
| Réfrigérateur   | 512000   | 6        |         |

1. Insérer la ligne suivante avant la ligne Télévision avant la ligne réfrigérateur(...../ 1pt).

| Télévision | 630000 | 5 |  |
|------------|--------|---|--|
|            |        |   |  |

2. Remplir la colonne « Mentant total » sachant que : (..../ 1pt).

#### Mentant total= Quantité \* Prix Unitaire

- Saisir les libellés « Mentant Max » et « Mentant Min » dans les cellules E1 et F1 (...../ 0,5pt).
- 4. Calculer le maximum de Mentant (...../ 1pt).
- 5. Calculer le Minimum de Mentant (...../ 1pt).
- 6. Saisir le libellé « le prix à payer » dans les cellules G1 (...../ 0,5pt).
- 7. Calculer le prix total à payer (de tous les produits) (...../ 1pt).
- 8. Appliquer la mise en forme suivante :
  - ✓ Les noms de colonnes : gras centrés, police Arial, taille 14, couleur rouge. (...../ 1pt).
  - ✓ Le reste des données : normal, police Bodoni MT, taille 12, couleur bleu
  - (..../ 1pt).
- 9. Encadrer votre tableau, Appliquer une couleur marron (...../ 0,5pt).
- Appliquer une couleur « rose clair » au font et un motif « gris 6,25% » à l'ensemble. des cellules B1, C1, D1, E1et F1 (...../ 1pt).
- 11. Crée un graphique sous forme de courbe représentant le prix total de chaque produit(...../ 2pts).
- Enregistrer votre travail sous le nom « moyenne » dans votre dossier de travail (D:\9b5g ?)
   (..../0,5pt).

 Ouvrir le classeur « Salaire.xls » qui se trouve dans le dossier « E :\devoir »

| Matricule | Nombre<br>d'heures | Prix heure | Prime  | Salaire de<br>base | Retenu | Salaire<br>net |
|-----------|--------------------|------------|--------|--------------------|--------|----------------|
| A45478    | 190                | 4.300      | 15.000 |                    |        |                |
| F12451    | 200                | 2.800      | 23.200 |                    |        |                |
| A45479    | 280                | 4.300      | 45.200 |                    |        |                |
| C44789    | 300                | 1.780      | 25.000 |                    |        |                |

- 2) Enregistrer le classeur dans votre dossier de travail « E:\devoir » avec votre nom et prénom.
- 3) Insérer une ligne au début du tableau et ajouter le titre suivant : « Etat de salaires » (les cellules de A1 à G1 sont fusionnées)
- 4) Calculer le **« Salaire de base »**, le **«Retenu »** et le **«Salaire net »** sachant que :
  - Salaire de base = Nombre d'heures \* Prix heure
  - Retenu = 10% \* Salaire de base
  - Salaire net = Salaire de base + Prime Retenu
- 5) Calculer le meilleur salaire net dans la cellule « G7 »
- 6) Mettre en forme le tableau comme suit
  - La première et deuxième ligne : Police : Arial, Couleur : vert, Taille : 14, Style : gras et alignement : centré
  - Les autres lignes: Taille : 12, Couleur : bleu et alignement : centré
  - Les valeurs monétaires : à 3 chiffres après la virgule
- 7) Appliquer une bordure **double,** couleur «**orange**» à votre tableau
- 8) Créer un graphique représentant le **Salaire net** de chaque **employé** dans une nouvelle feuille nommé « **Salaire** »

| Prénom | MoyT1        | MoyT2          | MoyT3 | Moyenne Annuelle |
|--------|--------------|----------------|-------|------------------|
| Lamia  | 13.25        | 14.6           | 15.5  |                  |
| Mejed  | 11.38        | 10.82          | 9.72  |                  |
| Khalil | 11.09        | 12.36          | 13.25 |                  |
| Olfa   | 10.25        | 9.24           | 7.98  |                  |
|        | Moyenne an   | nuelle de la c |       |                  |
|        | Meilleure me | oyenne de la o |       |                  |

2. Enregistrer le classeur dans votre dossier de travail « E:\devoir » avec votre nom et prénom.

3. Calculer la moyenne annuelle sachant que : Moyenne annuelle = (MoyT1 + 2\*MoyT2 + 2\*MoyT3)/5

- 4. Calculer la moyenne arithmétique annuelle de la classe dans la cellule « E6 ».
- 5. Calculer la meilleure moyenne de la classe dans la cellule « E7 ».
- 6. Mettre en forme le tableau comme suit :
  - La première ligne : Police : Comic Sans MS, Couleur : vert, Taille : 14, Style : gras et alignement : centré
  - Les autres lignes: Taille : 12, Couleur : bleu et alignement : centré
  - Les valeurs numériques : à 2 chiffres après la virgule
- 7. Appliquer une bordure **double**, couleur «**orange**» à votre tableau

8. Créer un graphique représentant la moyenne générale de chaque élève dans une nouvelle feuille

# <u>PARTIE PRATIQUE 9</u>

- 1. Lancer le logiciel de tableur
- 2. Ouvrir le classeur « Stock.xls » qui se trouve dans le dossier « D :\2008-2009 »

|   | А       | В                   | С              | D             | E                 |
|---|---------|---------------------|----------------|---------------|-------------------|
| 1 | Article | Quantité disponible | Quantité vendu | Prix unitaire | Quantité restante |
| 2 | A1545   | 15720               | 4080           | 0,112         |                   |
| 3 | A2594   | 7150                | 1400           | 0,61          |                   |
| 4 | B8650   | 6118                | 3652           | 0,219         |                   |
| 5 |         | total               |                |               |                   |
| 6 |         |                     | Max            |               |                   |
| 7 |         |                     | Min            |               |                   |

- 3. Enregistrer le classeur sous le dossier « D :\2008-2009 \9b2g ? » avec le nom de fichier «votre nom et prénom»
- 4. Insérer une colonne « **Chiffre d'affaires** » (avant la colonne E « Quantité restante »)
- 5. Calculer le « Chiffre d'affaire » et la « Quantité restante » sachant que : Chiffre d'affaire = Quantité vendu \* Prix unitaire Quantité restante = quantité disponible – quantité vendu
- 6. Calculer : Le total de la « Quantité vendu » dans la cellule « C5 » Le maximum de la « Quantité restante » dans la cellule « D6 » Le minimum de la « Quantité restante » dans la cellule « D7 »
- 7. Mettre en forme le tableau comme suit La première ligne : Police : Arial, Couleur : vert, Taille : 14, Style : gras italique et alignement : centré Les autres lignes: Taille : 12, Couleur : bleu et alignement : centré Les colonnes « Prix unitaire » et « Chiffre d'affaire » : en format monétaire avec 3 chiffres après la virgule
- 8. Appliquer une bordure **double**, couleur «**orange**» à votre tableau
- 9. Créer un graphique sous forme d'histogramme représentant le « Chiffre d'affaire » de chaque « Article » dans une nouvelle feuille nommé « Stock »

# Pendant la période des soldes Hedi est allé acheter des vêtements. Vous allez aider Hedi à faire guelques calculs.

1) Lancer le logiciel tableur disponible.

/1

2) Saisie le tableau qui représente les achats de Hedi

|   | •         | D    | 0      | D      | E          |
|---|-----------|------|--------|--------|------------|
|   | A         | D    | U U    | U      | E          |
| 1 | article   | prix | remise | nombre | prix total |
| 2 | pantalon  | 45   | 15     | 3      |            |
| 3 | chemise   | 39   | 13     | 2      |            |
| 4 | pull      | 30   | 10     | 4      |            |
| 5 | chaussure | 50   | 37     | 1      |            |
| 6 |           |      |        |        |            |

- 3) Calculer le "prix total" de chaque article, en utilisant une <u>formule</u>, ....... /4
   sachant que : Prix total = (prix-remise) \*nombre.

le " moins cher article " et à la cellule E6, la fonction qui te permet de calculer le

"prix à payer ".

Enregistrer ton travail sous le nom « nom prénom » dans « 9b...g.. » qui ....... /2 se trouve dans mes document.